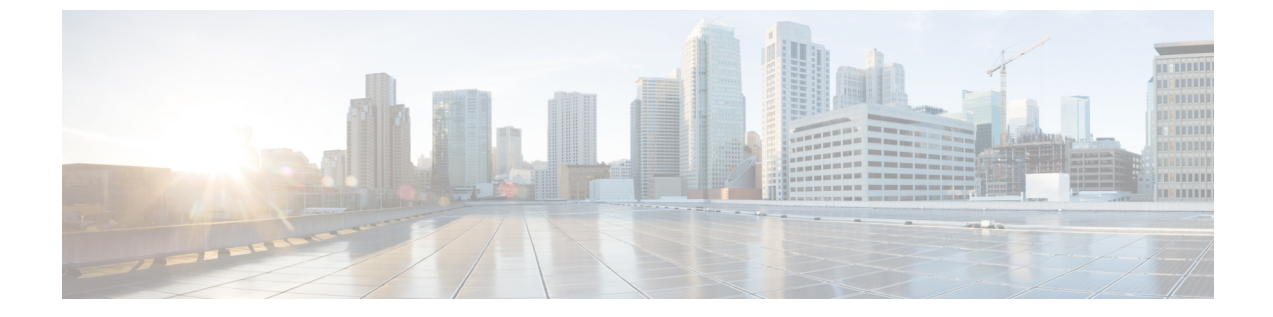

# サイトサーベイ用 Cisco Mobility Express の 設定

・はじめに (1ページ)

### はじめに

Cisco 802.11ac Wave 2 アクセス ポイントは、仮想ワイヤレス コントローラの機能をアクセス ポイントに組み込んだ Cisco Mobility Express に対応しています。

ワイヤレス コントローラの機能を実行する Cisco Mobility Express のアクセス ポイントは、ク ライアントのワイヤレス接続も提供します。アクセス ポイントがサイト サーベイに使用でき る内部 DHCP サーバもサポートします。

### 前提条件

 アクセスポイント: Cisco Mobility Express ソフトウェアを実行する Cisco 802.11ac Wave 2 アクセスポイント。以下の AP は Cisco Mobility Express をサポートします。

| アクセス ポイント  | サイトサーベイの機能をサポートするリリー<br>ス |
|------------|---------------------------|
| 1540 シリーズ  | AireOS® リリース 8.5 以降       |
| 1560 シリーズ  | AireOS リリース 8.3.111.0 以降  |
| 18151 シリーズ | AireOS リリース 8.4 以降        |
| 1815M シリーズ | AireOS® リリース 8.5 以降       |
| 1815W シリーズ | AireOS リリース 8.4 以降        |
| 1830 シリーズ  | AireOS リリース 8.3.111.0 以降  |
| 1850 シリーズ  | AireOS リリース 8.3.111.0 以降  |
| 2800 シリーズ  | AireOS リリース 8.3.111.0 以降  |

| アクセス ポイント | サイトサーベイの機能をサポートするリリー<br>ス |
|-----------|---------------------------|
| 3800 シリーズ | AireOS リリース 8.3.111.0 以降  |

- 2. 電源:サイトサーベイに使用されるアクセスポイントによりますが、アクセスポイント に十分な電力を提供できる電源アダプタまたはバッテリパックを使用してください。
- 3. コンソール ケーブル(オプション): Cisco Mobility Express は、CLI または Over-the-Air を使用して設定できます。CLI によって Cisco Mobility Express を設定する場合、アクセス ポイントへのコンソール接続が必要です。

### CLI を使用したサイト サーベイのための Mobility Express の設定

手順

- **ステップ1** アクセス ポイントのコンソールに接続します。
- ステップ2 電源アダプタまたはバッテリパックを使用してアクセスポイントの電源を入れます。
- ステップ3 アクセスポイントが完全に起動する(ワイヤレスコントローラが実行され設定待ち状態になる)まで待ちます。
- **ステップ4** CLI セットアップ ウィザードを使用してワイヤレス コントローラを設定します。
  - (注) サイトサーベイでは、DHCPサーバは必須で、Cisco Mobility Express でサポートされ ます。以下に強調表示されている DHCPサーバの設定は、Cisco Mobility Express の DHCPサーバを有効にするために必須です。

```
Would you like to terminate autoinstall? [yes]:yes
Enter Administrative User Name (24 characters max):admin
Enter Administrative Password (3 to 24 characters max):Cisco123
Re-enter Administrative Password: Cisco123
System Name: [Cisco 3a:d2:b4] (31 characters max):me-wlc
Enter Country Code list (enter 'help' for a list of countries) [US]:US
Configure a NTP server now?[YES][no]:no
Configure the system time now?[YES][no]:yes
Enter the date in MM/DD/YY format:02/28/17
Enter the time in HH:MM:SS format:11:30:00
Enter timezone location index (enter 'help' for a list of timezones):5
Management Interface IP Address: 10.10.10.2
Management Interface Netmask: 255.255.255.0
Management Interface Default Router: 10.10.10.1
Create Management DHCP Scope?[yes][NO]:yes
DHCP Network: 10.10.10.0
DHCP Netmask: 255.255.255.0
Router IP: 10.10.10.1
Start DHCP IP address: 10.10.10.10
Stop DHCP IP address: 10.10.10.250
DomainName: mewlc.local
DNS Server: [OPENDNS] [user DNS] OPENDNS
Create Employee Network?[YES][no]:yes
Employee Network Name (SSID) ?: site survey
Employee VLAN Identifier?[MGMT][1-4095]:MGMT
Employee Network Security?[PSK][enterprise]:PSK
Employee PSK Passphrase (8-38 characters)?: Cisco123
```

Re-enter Employee PSK Passphrase: Cisco123 Re-enter Employee PSK Passphrase: Cisco123 Create Guest Network? [yes][NO]:NO Enable RF Parameter Optimization?[YES][no]:no Configuration correct? If yes, system will save it and reset.[yes][NO]:yes

- ステップ5 アクセスポイントが完全に起動するまで待ちます。ワイヤレスコントローラ機能が実行された後で、初期セットアップウィザード中に設定した管理ユーザ名またはパスワードを使用してコントローラに再度ログインします。
- ステップ6 (オプション): CLIのセットアップウィザード中に、従業員ネットワークセキュリティは、 PSKに設定されています。これにより、クライアントの簡単な接続を無効にできます。不必要 なクライアントが SSID に接続しないように SSID ブロードキャストを無効にすることもでき ます。PSK と SSID ブロードキャストを無効にするには、コントローラ CLI で次のコマンドを 入力します。

(Cisco Controller)>config wlan disable 1 (Cisco Controller)>config wlan security wpa disable 1 (Cisco Controller)>config wlan broadcast-ssid disable wlan 1 (Cisco Controller)>config wlan enable 1 (Cisco Controller)>save config

ステップ7 チャネル、送信出力、および Radio のチャネル幅を設定するには、最初に Radio を無効にして、変更を行ってから再度有効にします。

#### 2.4GHzのRadioをチャネル6に変更するには、次の手順を実行します。

(Cisco Controller)>config 802.11b disable <ap name>
(Cisco Controller)>config 802.11b channel <ap name> <ap name> 6
(Cisco Controller)>config 802.11b enable <ap name>

#### 2.4 GHz の Radio 送信出力をレベル3に変更するには、次の手順を実行します。

(Cisco Controller)>config 802.11b disable <ap name>
(Cisco Controller)>config 802.11b txPower <ap name> <ap name> 3
(Cisco Controller)>config 802.11b enable <ap name>

#### 5 GHz の Radio をチャネル 44 に変更するには、次の手順を実行します。

(Cisco Controller)>config 802.11a disable <ap name> (Cisco Controller)>config 802.11a channel <ap name> <ap name> 44 (Cisco Controller)>config 802.11a enable <ap name>

#### 5 GHz の Radio 送信出力をレベル5 に変更するには、次の手順を実行します。

(Cisco Controller)>config 802.11a disable <ap name> (Cisco Controller)>config 802.11a txPower <ap name> <ap name> 5 (Cisco Controller)>config 802.11a enable <ap name>

#### 5 GHz の Radio チャンネル幅を 40 MHz に変更するには、次の手順を実行します。

(Cisco Controller)>config 802.11a disable <ap name> (Cisco Controller)>config 802.11a chan\_width <ap name> 40 (Cisco Controller)>config 802.11a enable <ap name>

2800 および 3800 シリーズのアクセス ポイントをサイト サーベイに使用する場合、XOR Radio についての次の内容に注意してください。

1. XOR Radio のデフォルト動作ステータスは 2.4GHz です。

- 2. 2.4 GHz から 5 GHz ヘアンテナ内蔵アクセス ポイントの XOR Radio の設定を変更できま す。また、その逆も可能です。アンテナ外付けアクセスポイントでは、XOR Radio で設定 を変更する前に外部アンテナが DART コネクタに接続されていることが必要です。
- **3.** XOR (2.4 GHz) Radio が 5 GHz で動作するように設定されると、5 GHz 専用 Radio から 100 MHz 以上チャネルを離す必要があります。
- **4.** XOR Radio がアンテナ内蔵アクセスポイントで5GHzモードで動作するように設定される と、送信出力(tx)の出力は固定され、変更はできません。

## XOR(2.4 GHz) Radio を 2800 および 3800 シリーズのアクセス ポイントで、5 GHz で動作す るように設定するには、次の手順を実行します。

(Cisco Controller) >config 802.11-abgn disable ap (Cisco Controller) >config 802.11-abgn role ap manual client-serving (Cisco Controller) >config 802.11-abgn band ap ap 5GHz (Cisco Controller) >config 802.11-abgn enable ap

#### 5 GHz で動作する XOR Radio をチャネル 40 に設定するには、次の手順を実行します。

(Cisco Controller) >config 802.11-abgn disable ap (Cisco Controller) >config 802.11-abgn channel ap ap 40 (Cisco Controller) >config 802.11-abgn enable ap

## 5 GHz で動作する XOR Radio のチャネル幅を 40 MHz に設定するには、次の手順を実行します。

(Cisco Controller) >config 802.11-abgn disable ap (Cisco Controller) >config 802.11-abgn chan\_width ap 40 (Cisco Controller) >config 802.11-abgn enable ap